# PF-RN204AHDシリーズ 簡易取扱説明書

録画機の機能の中でよく利用されるものを簡易取扱説明書にまとめております。 詳細については取扱説明書をお読み下さい。 ※リモコンとマウスでの操作とは異なる箇所がありますのでご注意ください。

#### ネットワーク設定

遠隔監視する為には、大きく分けて3つの設定が必要となります。

A.レコーダーのネットワーク設定⇒LAN内の端末より映像を確認することが出来ます。 B.ルーターにてポート開放設定⇒動的グローバルIPアドレスにてLAN外の端末より映像を確認することが出来ます。 C.DDNS設定⇒固定IPを取得することなく固定のアドレスにてLAN外の端末より映像を確認することが出来ます。

#### A.レコーダー設定手順

※下記図を参考にDVRとルーターをLANケーブルで接続して下さい。

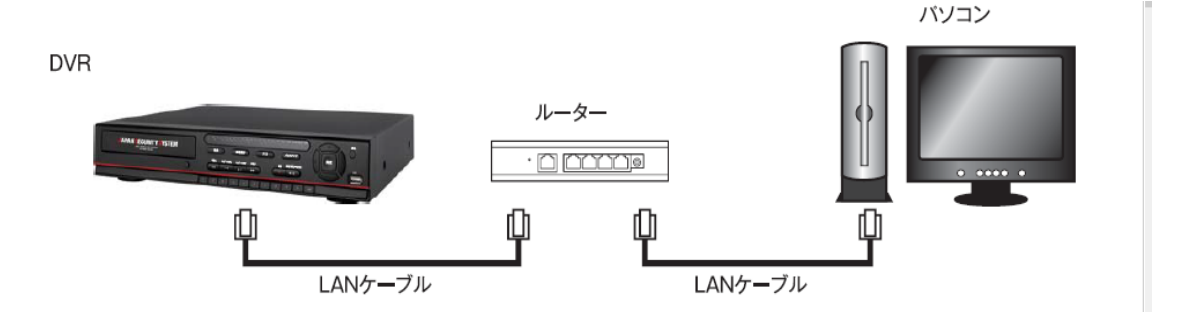

1、レコーダーのLIVE画面より右クリックを押すと、 下記簡易メニューが表示されます。 メニュー内の『設定』を左クリックして下さい。 2、下記メインメニュー画面が表示されますので、 『ネットワーク』を選択して下さい。

| □ 設定         |   |
|--------------|---|
| ◎音声          | ~ |
| ♀ 検索         |   |
| ● バックアップ     |   |
| + カメラ PTZ    |   |
| ☆ 画面自動切換えON  |   |
| ◇ 手動録画ON     |   |
| ™ アラーム出力OFF  |   |
| インスタント再生     | > |
| ∠ タスクバーを常に表示 |   |
| □ CH情報       |   |
| B システム情報     |   |
| ◎ システムロック    |   |
| ◎ システム終了     |   |

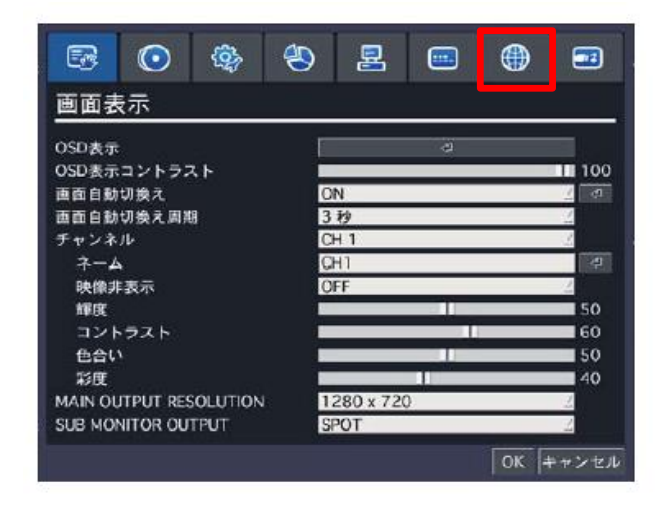

3、ネットワークタイプを『DHCP』に変更して下さい。 『IPアドレス』、『サブネットマスク』、『ゲートウェイ』が自動取得され表示されます。 ※表示されたIPアドレス、サブネットマスク、ゲートウェイをメモして下さい。

| 💀 💽 🏘 🖲             | S 🗄 😁 🖶 🖻 🖾  |  |  |  |  |
|---------------------|--------------|--|--|--|--|
| ネットワーク              |              |  |  |  |  |
| ポート番号               | 5445         |  |  |  |  |
| ネットワークオーディオポート      | 5446         |  |  |  |  |
| WEBボート              | 80 e         |  |  |  |  |
| ネットワークタイプ           | DHCP 2       |  |  |  |  |
| IPアドレス              | 172.16.2.33  |  |  |  |  |
| サブネットマスク            | 255.255.0.0  |  |  |  |  |
| ゲートウェイ 172.16.1.254 |              |  |  |  |  |
| DNS (第1)            | 168.126.63.1 |  |  |  |  |
| DNS (第2)            | 168.126.63.2 |  |  |  |  |
| DDNS                | OFF 🔮 🦪      |  |  |  |  |
| ネットワークストリーム         | Ę.           |  |  |  |  |
|                     | OK キャンセル     |  |  |  |  |

4、ネットワークタイプを『固定』に変更して下さい。 『IPアドレス』、『サブネットマスク』、『ゲートウェイ』が入力出来るようになります。 3でメモした数値を入力しOKを押して、設定を保存して下さい。

| ネットワーク         |              |
|----------------|--------------|
| ボート番号          | 5445         |
| ネットワークオーディオポート | 5446         |
| WEBボート         | 80           |
| ネットワークタイプ      | DHCP         |
| IPアドレス         | 172.16.2.33  |
| サブネットマスク       | 255.255.0.0  |
| ゲートウェイ         | 172.16.1.254 |
| DNS (第1)       | 168.126.63.1 |
| DNS (第2)       | 168.126.63.2 |
| DDNS           | OFF 2 🖪      |
| ネットワークストリーム    | ¢1           |
|                | OK キャンセル     |

## B.ポート開放設定

※下記図を参考に接続をして下さい。

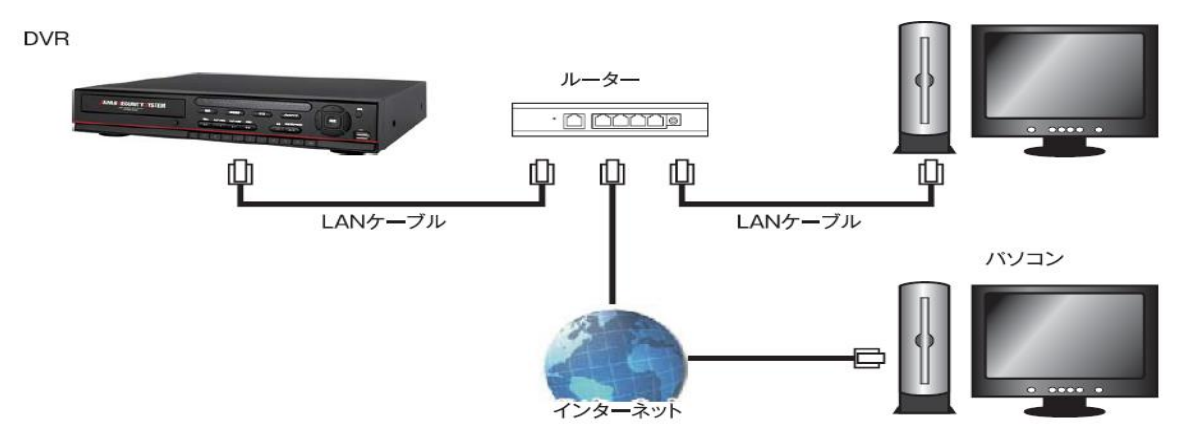

1、ルータにてポートの開放をしてください。(初期ポート番号:5445/80)
※詳しい開放方法については、利用中のルーターのメーカー様にお問合せ下さい。
お問合せの際、下記情報をお伝え頂ければ案内がスムーズになります。
①開放するポート番号(初期値:5445/80)
②レコーダーに割り当てたIPアドレス
③プロトコル:TCP

2、下記ページより、ポート開放が完了しているかチェックして下さい。 ※レコーダーと同一LAN内のPCよりページを開いて頂き、チェックしたいポート番号欄に数値を入力、 『ポートが開いているかチェックする』を押して下さい。 開放が完了していれば『成功』、開放が完了していなければ『失敗』と表示されます。

URL:http://www.js-sys.com/port/

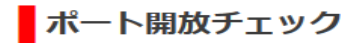

○まず最初にご確認下さい

・Windoes XPのファイヤーウォール機能を利用している場合は、ルーターだけでなく ファイヤーウォール機能の設定も行う必要があります。(その他ファイヤーウォール ルーターの設定が出来たのに遠隔地から監視できない場合はこの点をご確認下さい。

ポート開放チェック

あなたの現在のグローバルIPアドレス:

**チェックしたいポート番号:** ポートが開いているかチェックする

3、開放が完了すればグローバルIPアドレスにてLAN外のPCよりカメラ映像を確認することが出来ます。 ※グローバルIPアドレスは上記ポート開放チェックページより確認することが可能です。

### C.DDNS設定手順

1、メインメニュー⇒ネットワークを開いて下さい。 『DNS(第1)』に『ゲートウェイ』の数値と同じものを入力して下さい。

| 🐼 📀 🎄          | 8  | 8         |     |    |     |      |
|----------------|----|-----------|-----|----|-----|------|
| ネットワーク         |    |           |     |    |     |      |
| ポート番号          | 5  | 445       |     |    |     | đ    |
| ネットワークオーディオポート | 5  | 446       |     |    |     |      |
| WEBポート         | 8  | 0         |     |    |     | 9    |
| ネットワークタイプ      | D  | HCP       |     |    |     | 1    |
| IPアドレス         | 17 | 72.16.2.3 | 33  |    |     | 15   |
| サブネットマスク       | 2  | 55.255.0  | .0  |    |     |      |
| ゲートウェイ         | 1  | 72.16.1.2 | 254 |    |     |      |
| DNS (第1)       | 1  | 72.16.1.2 | 254 |    |     |      |
| DNS (第2)       | 10 | 68.126.6  | 3.2 |    |     |      |
| DDNS           | 0  | FF        |     |    |     | 1 4  |
| ネットワークストリーム    |    |           |     | ф1 |     |      |
|                |    |           |     | 0  | ( 4 | ャンセル |

2、『DDNS』を『サーバー1』もしくは、『サーバー3』に変更して『OK』を押し設定を保存して下さい。

| -<br>ボート番号<br>ネットワークオーディオポート | 5445 a       |
|------------------------------|--------------|
| WEBボート                       | 80 🖉         |
| ネットワークタイプ                    | DHCP 2       |
| IPアドレス                       | 172.16.2.33  |
| サブネットマスク                     | 255.255.0.0  |
| ゲートウェイ                       | 172.16.1.254 |
| DNS (第1)                     | 168.126.63.1 |
| DNS (第2)                     | 168.126.63.2 |
| DDNS                         | OFF 🔟 🖉      |
| ネットワークストリーム                  | ¢.           |
|                              | OK キャンセル     |

3、サーバー1、サーバー3どちらを選択するかにより、ドメインネームの登録方法が異なります。 【サーバー1を選択した場合】 ①下記ページよりドメインネームの登録をおこないます。

①下記ハージよりドメインホームの豆球をあこな
URL:http://http://bestddns.com/

②登録ページより、『DDNS Registration』を選択して下さい。

| Enter your WMS ID and<br>Password<br>Password<br>Save ID<br>Sign In<br>Can't access your account? |
|---------------------------------------------------------------------------------------------------|
| Create an acount<br>WMS is a members-only.                                                        |
| Register your device to                                                                           |

③レコーダーのMACアドレスを入力し、『Validate Availavility』より入力可能か確認をして下さい。 ※『This device can be registered.』と表示されれば未登録な為、登録可能なMACアドレスです。

| 🛅 Domain Registrat    | ion              |                       |
|-----------------------|------------------|-----------------------|
|                       |                  |                       |
| welcome to register y | our Domain Name. |                       |
| MAC Address :         |                  | Validate Availability |
| Domain name :         | .bestddns.com    | Validate Duplication  |
|                       | Registe          | er                    |
|                       |                  |                       |

※参考:レコーダーのMACアドレスの確認方法 レコーダーメインニューより『システム』→『システム情報』を選択して下さい。

| 🖙 💽 🏟 <del>4</del> | 9 🖳 📼 🌐   |            |
|--------------------|-----------|------------|
| システム               |           |            |
| DVR ID             | DVR       | ¢          |
| システム情報             | JAPANESE  | 4          |
| 日村の形式日時設定          | ¢         | _          |
| クライアントアクセス<br>NTP  | ON<br>OFF | <u>_</u>   |
| メール送信<br>システム再起動   | OFF 4기    | <u>_</u> # |
| システムイベント通知         | ¢.        |            |
|                    |           |            |
|                    | ОК 4      | キャンセル      |

レコーダー情報が表示され、MACアドレスが確認出来ます。

| モデル名      | 2                  | ×  |
|-----------|--------------------|----|
| SWバージョン   | Ver 4.5.1_20150402 |    |
| HDDの容量    | 3481 GB            |    |
| IPアドレス    | 192.168.33.13      |    |
| MAC7 FUZ  | 00:02:69:09:9D:81  |    |
| DDNSステータス | DDNS OFF           |    |
|           |                    | OK |

④『Domain name』欄に任意のドメイン名を入力し、『Validate Availavility』より入力可能か確認をして下さい。 ※『 XXX ″ is a available domain name』と表示されれば、未登録な為、登録可能なドメイン名です。

| Comain Registration                   |                       |
|---------------------------------------|-----------------------|
| Welcome to register your Domain Name. |                       |
| MAC Address :                         | Validate Availability |
| Domain name :                         | Validate Duplication  |
| Regist                                | er                    |
|                                       |                       |

⑤MACアドレス・ドメイン名両方の未登録を確認後、『Register』を押して頂き、 【Registration successed!】と表示されれば登録完了です。

| 💼 Domain Registrati    | on               |               |                       |
|------------------------|------------------|---------------|-----------------------|
| Welcome to register ye | our Domain Name, |               |                       |
| MAC Address :          |                  |               | Validate Availability |
| Domain name :          |                  | .bestddns.com | Validate Duplication  |
|                        |                  | Registe       | er                    |
|                        |                  |               |                       |

【サーバー3を選択した場合】

①メインメニュー⇒ネットワークより、DDNSを『サーバー3』を選択しリターンボタンを押して下さい。

| <b>E</b> | $\odot$    | <b>(</b> ) | ٩   | -         |       |          | <b>_</b> |      |
|----------|------------|------------|-----|-----------|-------|----------|----------|------|
| ネット      | ・ワーク       |            |     | · ·       | 2<br> | * ****** |          |      |
| ポート番     | 号          |            | 5   | 445       |       |          |          |      |
| ネットワ     | ークオーテ      | 「ィオポー      | F 5 | 446       |       |          |          |      |
| WEBボー    | ۰ <b>ト</b> |            | 8   | 0         |       |          |          | <₽   |
| ネットワ     | ークタイフ      | e -        | D   | HCP       |       |          |          | 1    |
| IPアド     | レス         |            | 1   | 72.16.2.3 | 3     |          |          |      |
| サブネ      | い トマスタ     | 5          | 2   | 55.255.0. | .0    |          |          |      |
| ゲート      | ウェイ        |            | 1   | 72.16.1.2 | 54    |          |          |      |
| DNS (    | 第1)        |            | 1   | 68.126.6  | 3.1   |          |          |      |
| DNS (    | 第2)        |            | 1   | 68.126.6  | 3.2   |          |          |      |
| DDNS     |            |            | 0   | FF        |       |          |          | _ ≪1 |
| ネットワ     | ークストリ      | 4-         |     |           | III   | ¢        |          |      |
|          |            |            |     |           |       | Ok       | (   +    | ャンセル |

②下記ウィンドが開きますので、『オート』を押すとドメインネームが表示され、『OK』を押して、 設定を保存して下さい。ドメイン名登録完了です。

| :690A53B7   く オー                 | ·٢                                  |
|----------------------------------|-------------------------------------|
| 690A53B7.bestddns.com<br>OK キャンセ | :ル                                  |
| 2                                | 2690A53B7<br>2690A53B7.bestddns.com |

4、DDNS登録完了により、『ドメイン名.bestddns.com』にて遠隔監視可能となります。 ※DDNS反映までに時間がかかる場合がございます。